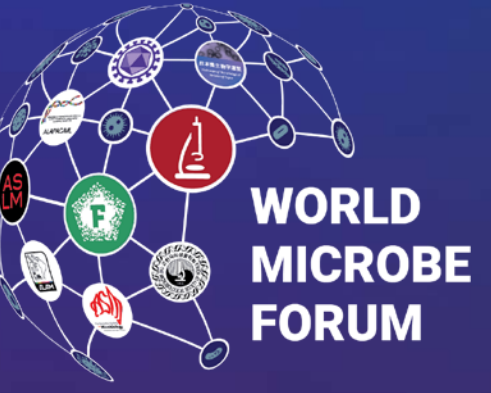

20-24 JUNE 2021 | ONLINE WORLDWIDE An ASM & FEMS Collaboration

# How to Obtain a Certificate of Attendance

COA's are available starting June 24, 2021

- 1. Visit the WMF website.
- 2. Click the Scientific Program bar
- 3. Choose the Program Planner

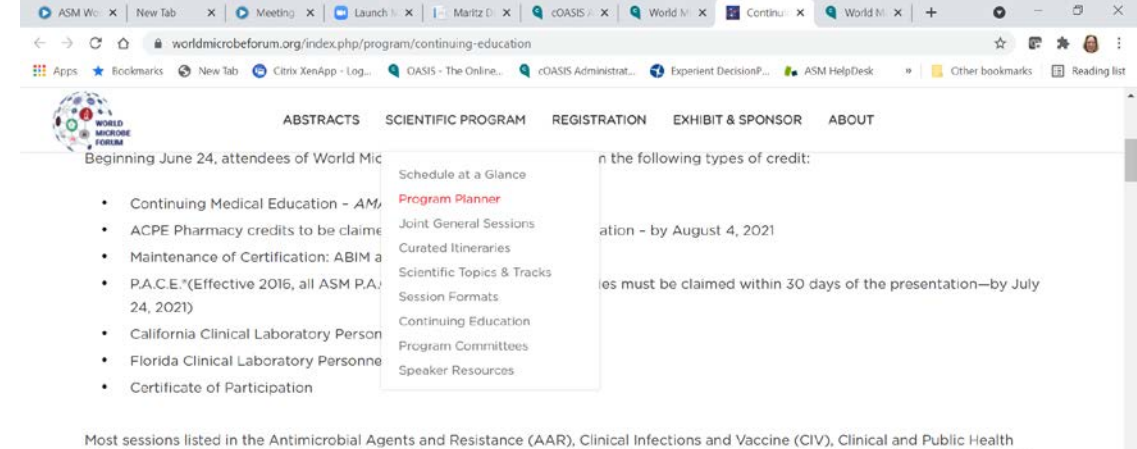

Most sessions listed in the Antimicrobial Agents and Resistance (AAR), Clinical Infections and Vaccine (CIV), Clinical and Public Health Microbiology (CPHM), and Profession of Microbiology (POM) tracks will offer CE credits, as well as some general sessions. Claim your CE credits by accessing the CE Portal in the Program Planner. Once there, use your ASM SSO login credentials to login in the upper right-hand corner of the page.

https://bitly/wmf-pp. e Note: To provide the best science to World Microbe Forum attendees, if a conflict of interest is discovered during content validation

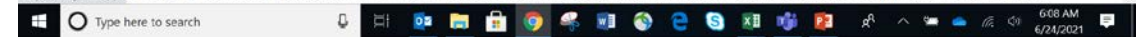

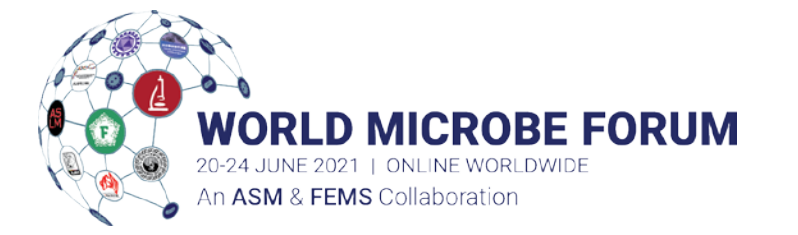

- 1. Once at the Program Planner, click the Login in the upper right-hand corner
- 2. Enter your ASM SSO credentials that you used for registration and entering the digital meeting platform

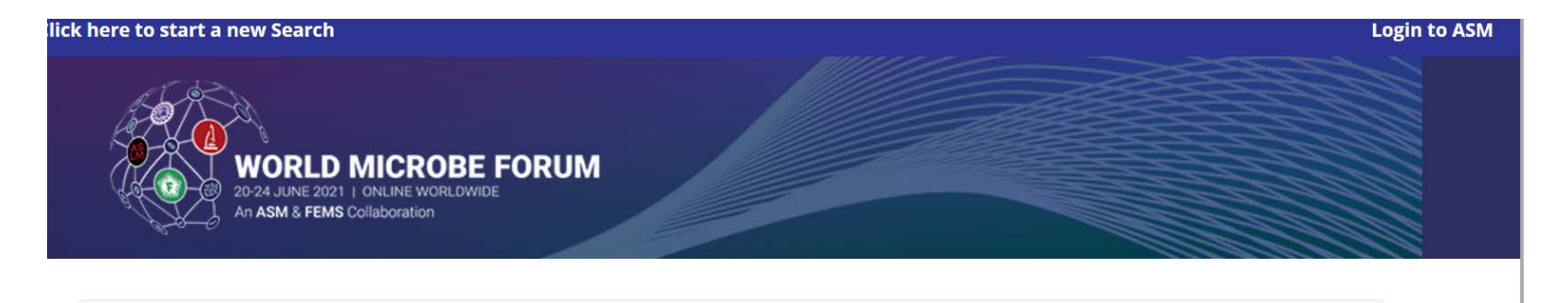

Welcome to the World Microbe Forum 2021 Scientific Itinerary Planner!

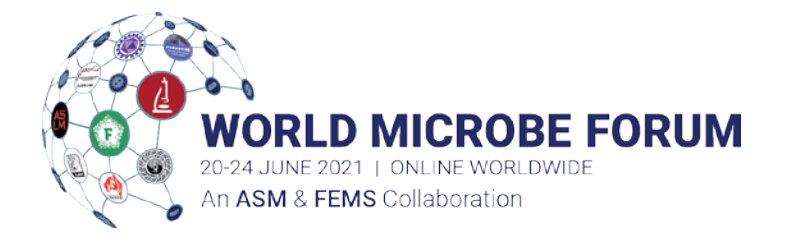

Once logged in, click My Credit Cart in the upper right hand corner.

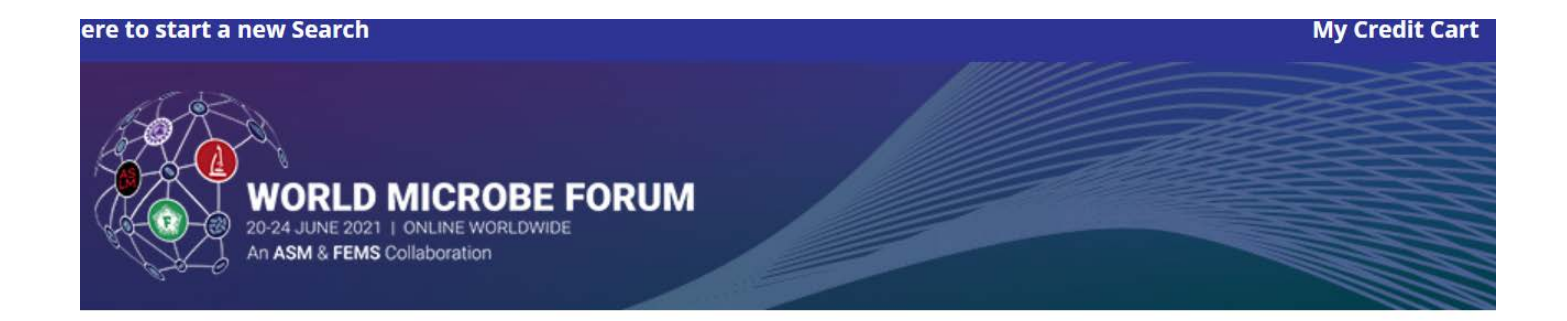

Welcome to the World Microbe Forum 2021 Scientific Itinerary Planner!

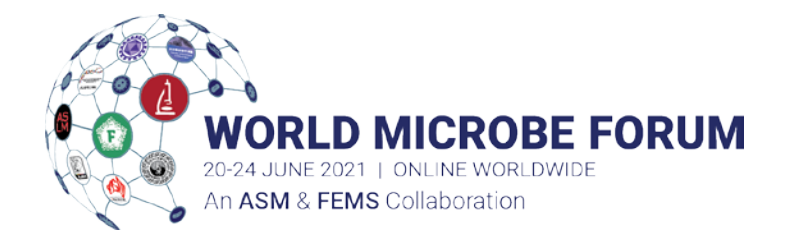

Follow the instructional text in the site, provided in red.

HOW TO OBTAIN A WORLD MICROBE FORUM CERTIFICATE OF ATTENDANCE

Click the Certificate of Attendance under the Available Certificates listing.

You do not have to claim CE Credit to obtain a COA, just click the COA and email/print, located in the upper right hand corner.

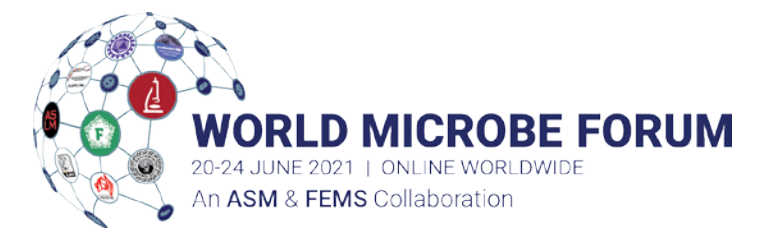

### Questions? Email

#### program@worldmicrobeforum.org

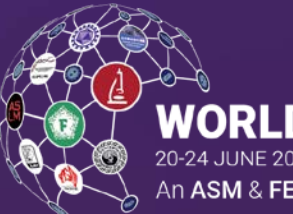

**WORLD MICROBE FORUM** 20-24 JUNE 2021 | ONLINE WORLDWIDE An ASM & FEMS Collaboration

worldmicrobeforum.org |